## 宝武集团 SSL VPN 使用手册

宝武集团 SSL VPN 支持**令牌登录**(VPN 帐号+密码+宝武令牌临时 编码)和**短信登录**(VPN 帐号+密码+手机短信码)二种登录(认证) 方式,只要您能联接因特网,就可以通过 VPN 安全访问集团内网系 统。

一、VPN 账号自助申请

如已有 VPN 账号,请从《2.如何登录宝武 VPN 站点》开始阅读。

1). 登录统一认证系统: https://bca.baogang.info

2). 登录后首页->VPN 申请

| 🖏 统一认证平台        | 首页 应    | 用设备      | 资源 授权             | 审计     |        | 總好      | 帮助   |
|-----------------|---------|----------|-------------------|--------|--------|---------|------|
|                 |         |          |                   |        |        |         |      |
| -               | 审批 待办   |          |                   |        |        |         | 0 更多 |
| 安全防护            | 事件号     | 流程       | 申请人               | 申请     | 青时间    | 事由      | 操作   |
|                 |         |          |                   |        |        |         |      |
| 安全邮箱 安全手机 通行证续期 | 授权申请    |          |                   |        |        | 入职服务    | 统一报修 |
| 密码修改            | 网络服务    | 应用账号     | 中授权               |        |        |         |      |
|                 | ■ 通行证注册 | ∃ ■ 网络准  | 入 <b>II</b> VPN申请 | ■ 邮箱申请 | ■ 邮箱更名 | ■ 云盘申请  |      |
| 応用売福 邮箱変码 网络密码  | II CA证书 | III MAC绑 | 定                 | 记      | vpn恢复  | ■ 通行证审计 |      |

### 3). 填写 VPN 申请表单后提交

| VPN申请  |              | 53 A |
|--------|--------------|------|
| *宝武通行证 | 1.填使用人通行证    |      |
| *申请人   |              |      |
| *VPN账户 |              |      |
| *申请区域  | <br>2.选VPN区域 |      |
| *有效期   | <br>3.设账号有效期 |      |
| 审核人    | <br>4.选审核人   |      |
| *申请事由  | 5.填申请事由      |      |
|        |              | 「長文」 |

4). 审批通过后,发送激活邮件到安全邮箱(通行证激活时预留的)

| 尊敬的                                          | 用户您好!感谢您使用统                                                                                   | 一认证平台。                                     |                         |
|----------------------------------------------|-----------------------------------------------------------------------------------------------|--------------------------------------------|-------------------------|
| 您申请                                          | 的VPN账户 已经开                                                                                    | 通。您可以通过                                    | <u>t</u>                |
| http                                         | ://vpn.baosteel.com 登录;                                                                       | 您的VPN账户。                                   |                         |
| 步骤一                                          | 下载安装证书申请控件                                                                                    |                                            |                         |
| 如果您                                          | 还未下载,安装证书申请控作                                                                                 | +。请点击:                                     | 控件下载                    |
|                                              |                                                                                               |                                            | 1年1十,当以此过此少孫            |
| 步骤二                                          | : 设置您VPN的初始密码                                                                                 |                                            | 压计, <b>马</b> 氏航空航空兼     |
| 步骤二                                          | : 设置您VPN的初始密码<br>此处设置您的网络密码                                                                   | <u>х</u> ајщ рниј                          | 压计, <b>马</b> 氏院2003年来   |
| 步骤二<br>请 点击                                  | : 设置您VPN的初始密码<br>此处设置您的网络密码                                                                   | 又來了此节中時,                                   |                         |
| 步骤二<br>请 点击<br>如果上                           | : 设置您VPN的初始密码<br>此处设置您的网络密码<br>面链接无法打开,请复制以T                                                  | 下链接至浏览器                                    | E<br>E<br>E             |
| 步骤二<br>请 点击<br>如果上<br>http://vpn.            | : 设置您VPN的初始密码<br>此处设置您的网络密码<br>面链接无法打开,请复制以<br>baosteel.com/buap/buap                         | 下链接至浏览器<br>ps/rm/ca/updat                  | E<br>E<br>Eccainfo.jsp? |
| 步骤二<br>请点击<br>如果上<br>http://vpn.<br>c=687145 | : 设置您VPN的初始密码<br>此处设置您的网络密码<br>面链接无法打开,请复制以<br>baosteel.com/buap/buap<br>127C43AD257A01462252 | 下链接至浏览器<br>ps/rm/ca/updat<br>26641DC9036F1 | E<br>recainfo.jsp?      |

二、如何登录宝武 VPN 站点

1、连接因特网:使用 VPN 前先连接因特网,检查网络是否通畅。

2、选择登录方式: 在浏览器中输入 https://vpn.baosteel.com,选择"令牌登录"或"短信登录"进入相应 VPN 站点。(浏览器请选择 支持 Html5 的版本,比如 chrome 等)。

2.1 令牌登录

1). 宝武令牌是在移动端宝武移动 APP 下的相关应用,支持 Android 和 IOS 系统,下载地址见 VPN 登录页右侧二维码提示,宝武移动 APP 登录账号、密码为宝武通行证账号、密码:

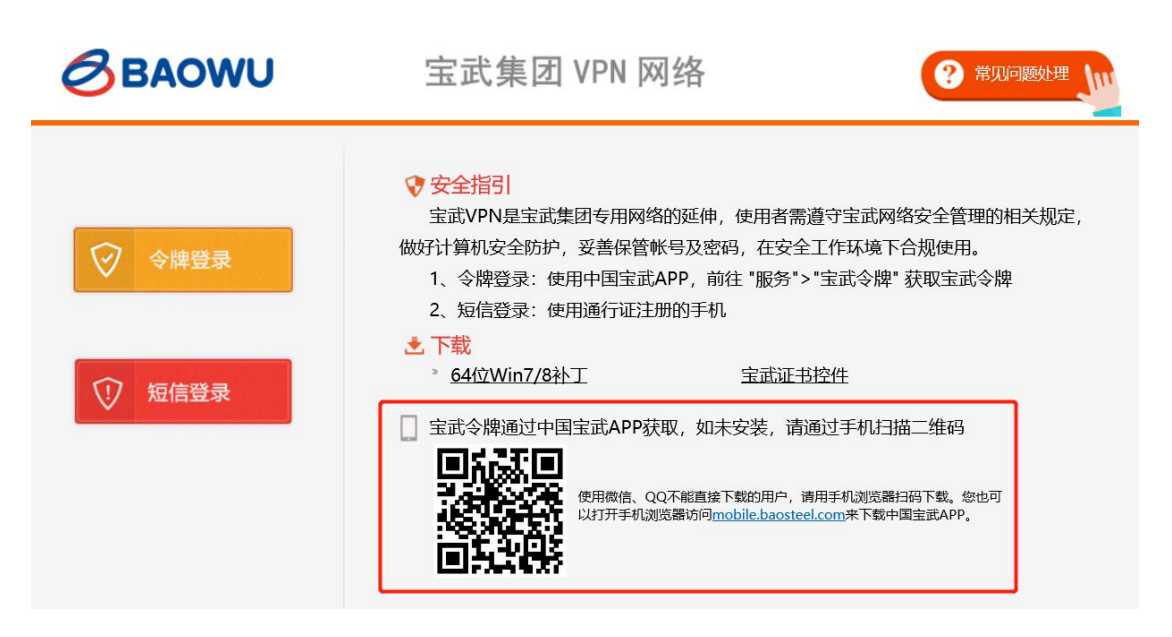

2). 登录宝武移动 APP, 访问"宝武令牌" APP。

(1)登录宝武移动 APP(老)→点击右下角"服务"→宝武令牌→获得当前宝武令牌动态密码:

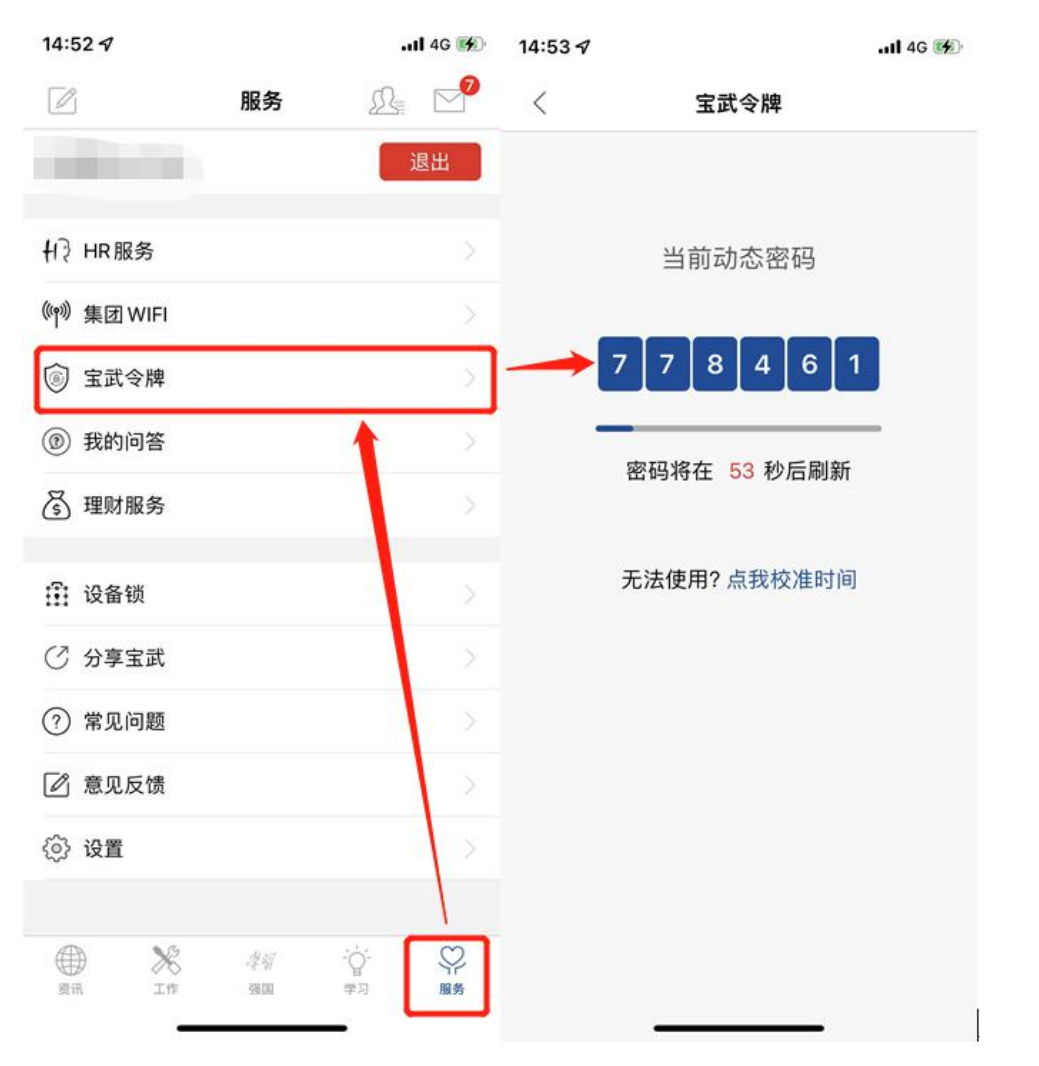

(2)登录中国宝武 APP(新)→点击下方"工作台"→"常用应用"
 选择更多→协同效率中"宝武令牌"→获得当前宝武令牌动态密码:

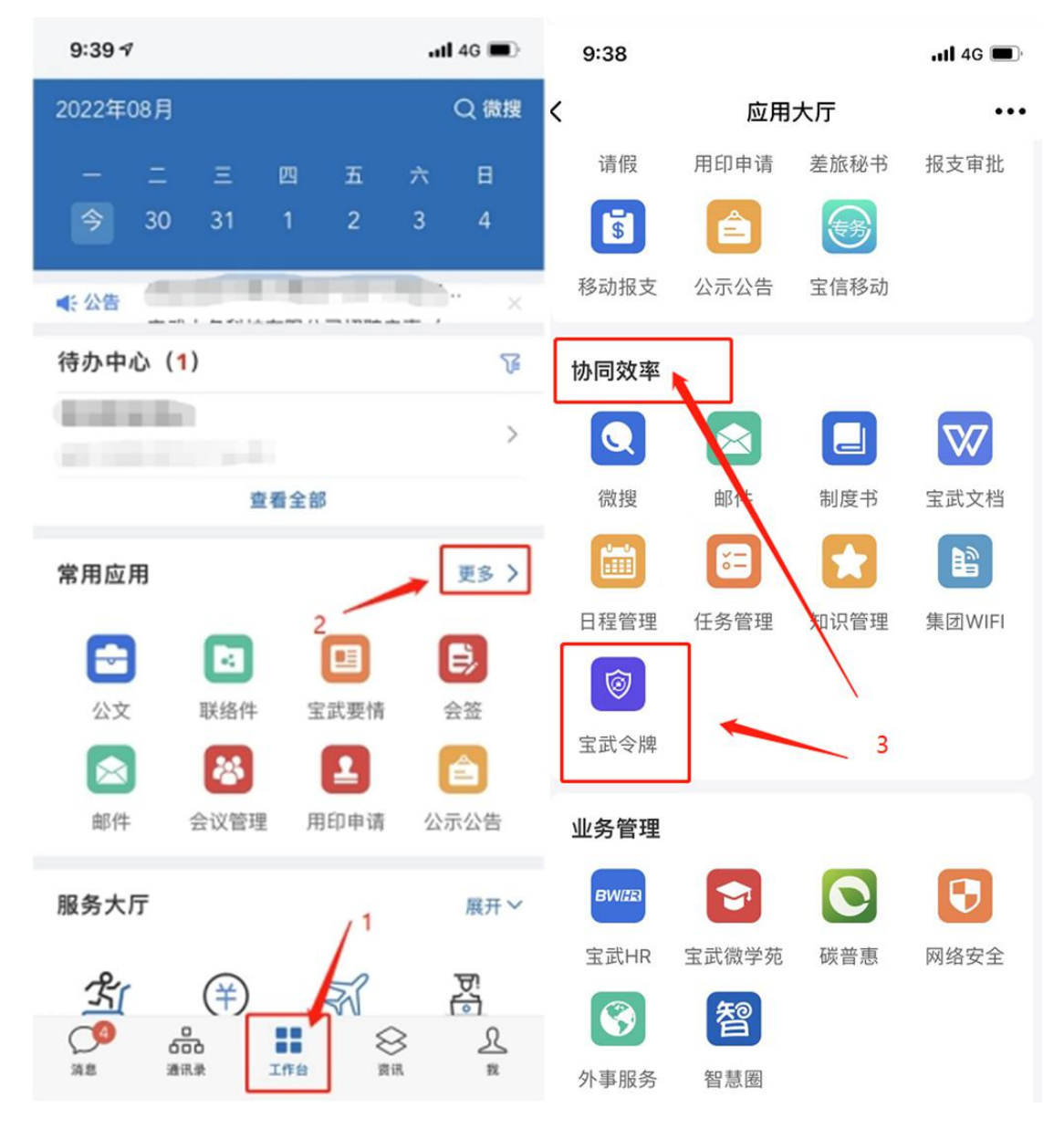

3). 在 VPN 主页选择"令牌登录"→进入令牌登录页面→输入 VPN 账
 号、网络密码、宝钢令牌临时码→登录→进入令牌站点:

| BAOWU        | 宝武集团 VPN 网络                               |
|--------------|-------------------------------------------|
| 欢迎使用宝武令牌登录   |                                           |
| VPN账号: XXXXX | 为保证令牌登录的正常使用,请务必将"中国宝武" APP更新至 v3.6.0以上版本 |
| 网络密码: •••••  | ▲ 下载                                      |
| 宝武令牌: XXXXX  | 1. 宝武令牌下载及使用说明                            |
| 泰登           |                                           |

2.2 短信登录

在 VPN 主页选择"短信登录"→进入短信登录页面→输入 VPN 账 号、网络密码、验证码(输入正确会出现√)→点击获取短信登录码 (发送至宝武通行证登记的手机)→输入收到的 VPN 短信登录码→ 短信登录→进入短信站点:

| A | R | 00 | 1 | /1 1 |
|---|---|----|---|------|
| 0 | D | HU |   |      |

宝武集团 VPN 网络

| 欢迎使用短          | 豆信登录                | 操作说明:                  |
|----------------|---------------------|------------------------|
| <b>VPN</b> 账户: | XXXXXX              | 1. 使用集团VPN账号和密码获取短信登录码 |
| 网络密码:          | •••••               | 2. 输入短信登录码后登录本VPN站点    |
| 验证码:           | psex PS EX 看不清? 换一张 |                        |
| 登录码:           | ••••••              |                        |
|                | 短信登录                |                        |

3、如果出现以下画面,恭喜你登陆成功。

BAOWU 注销 欢迎您使用宝武集团SSL VPN 您已成功登录!请使用以下二种方式访问: 1、在URL中直接输入网址; 2、使用网络层VPN。 请输入URL http://www.example.com/ 网络层VPN

宝武集团 VPN 网络

### 三、 网络层 VPN 模式访问

1、网络层 VPN 模式访问应用系统

1). 如果您需要访问 C/S 系统,或者访问功能强大并且复杂的 B/S 系统等,请选择标签"网络层 VPN",并单击:"启动连接":

**ら BAOWU**宝武集团 VPN 网络

|                                                                  | 注销 |
|------------------------------------------------------------------|----|
| 欢迎您使用宝武集团SSL VPN<br>您已成功登录!请使用以下二种方式访问:1、在URL中直接输入网址;2、使用网络层VPN。 |    |
| 请输入URL                                                           |    |
| http://www.example.com/                                          | 确定 |
| 网络层VPN                                                           |    |
| 启动连接                                                             |    |

2). 连接成功后桌面右下角会有红A显示→点击红A则可在MontionPro客户端页面查看当前连接状态信息:

| MotionPro |                                                                                                    | - 🗆 ×           |
|-----------|----------------------------------------------------------------------------------------------------|-----------------|
| ₽ 安全隧道    |                                                                                                    | ✓ 已连接 ●         |
|           | けていたい       内络资源         状态       网络资源         IP地址:          发送数据: 20.11 KB          接收数据: 40.14 KB          发送速率: 0 B/s          接收速率: 0 B/s          状态:       已经连接(3分钟34秒)         近近にないののたち          所认 |                 |
|           | 已连接 IP: 时长: (3分钟34秒)<br>大                                                                                                    | 击IP地址处出现<br>态窗口 |
|           |                                                                                                    |                 |

3). 如状态中显示"已经连接"则 SSL VPN 通道已连接成功。这时您可以像内网一样访问您所需要访问的系统。

同时在"网络资源"内看以看到当前账号的访问权限(可访问的

### IP地址段)。

| D MotionPro |                                                                                     | - 🗆 X   |
|-------------|-------------------------------------------------------------------------------------|---------|
| 安全隧道        |                                                                                     | ⊘ 已连接 ● |
|             | I 状态       X         状态       网络资源         DNS后缀列表:          放许内用访问的网络:          通认 |         |
|             | 已连接 IP: 时长: (9分钟32秒)                                                                |         |

注: 首次使用网络层 VPN 模式时需要安装 MotionPro 客户端,安装方法详见(四、VPN 客户端安装)。

# 四、 VPN MotionPro 客户端安装

如无安装过 MotionPro 客户端,点击网络层 VPN 启动连接则会提示安装→点击右侧 WinWeb→保存安装包→运行安装→安装完成后再点击页面启动连接即可:

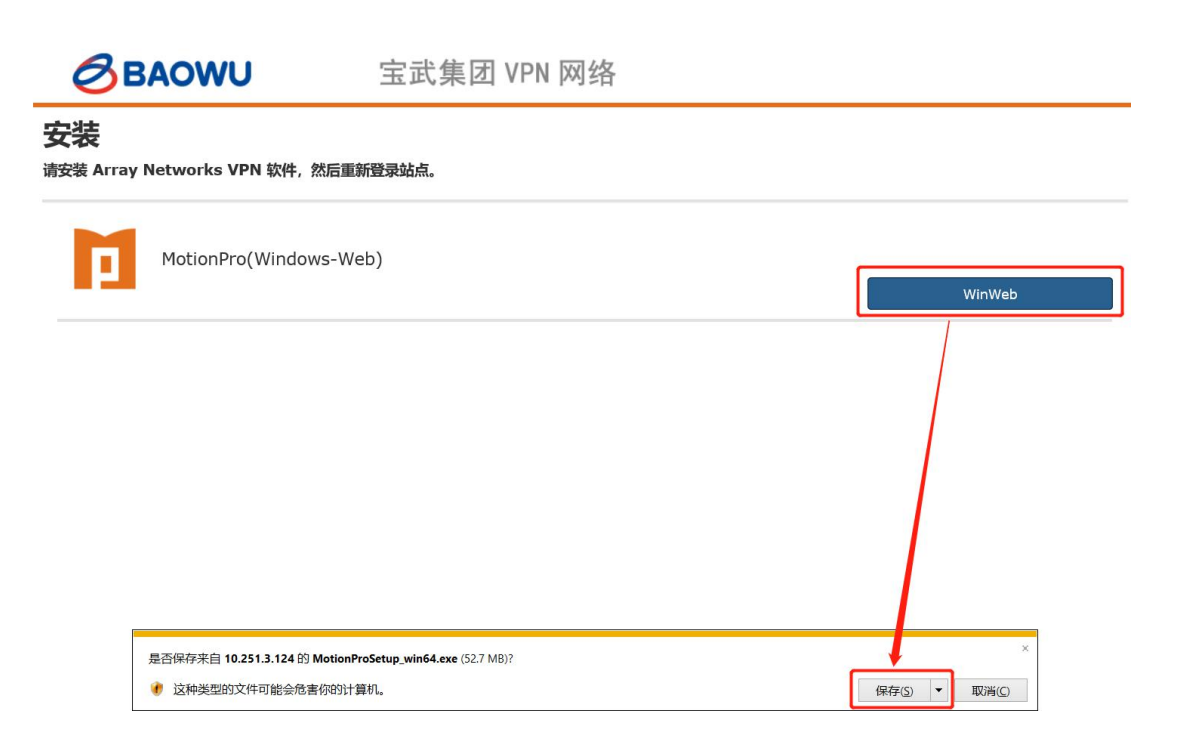

如安装过程过程中出现报错,请使用系统管理员权限运行下载的

安装文件:

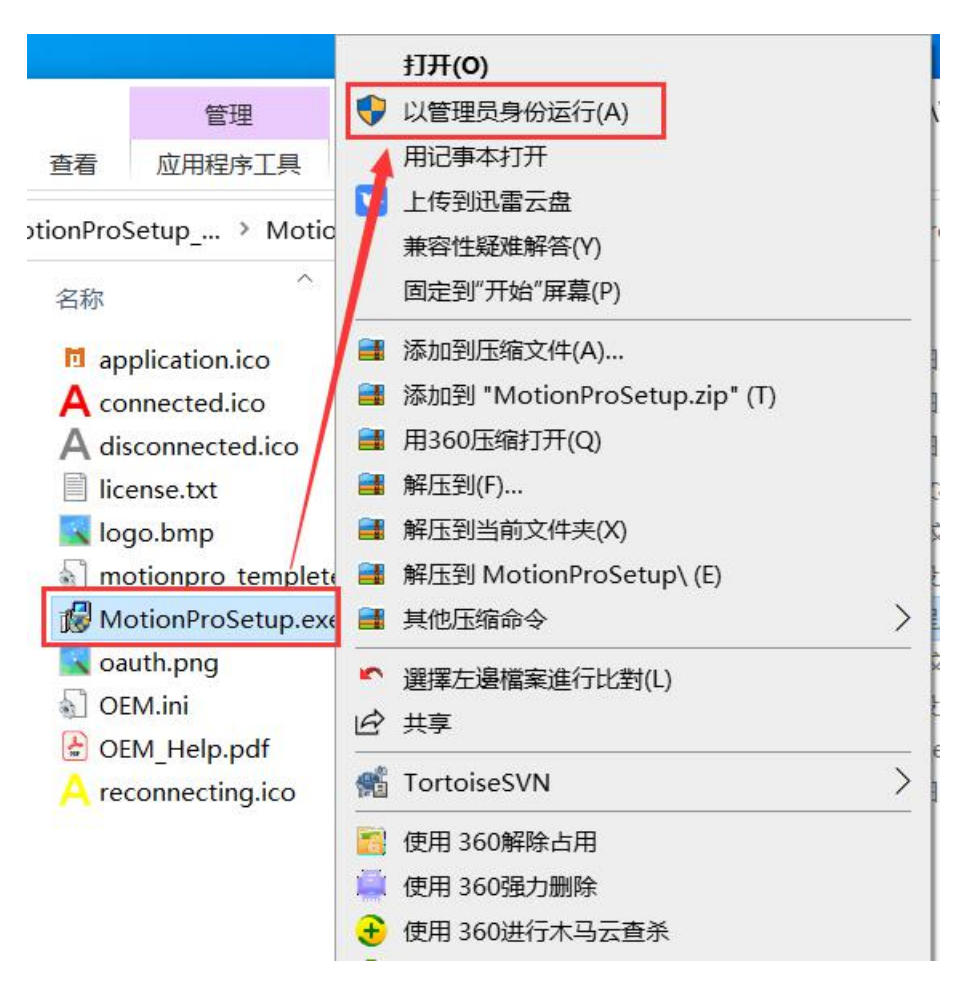

2、如 VPN 页面无法跳转安装客户端也可通过登录网页

<u>https://client.arraynetworks.com.cn:8080</u>下载安装客户端:

| 桌面客户端<br>【AG系列产品桌面客户端下载】<br>【注意】<br>下列软件适用于AG产品,请确认购实的产品型号。<br>在64位Windows 10、11系统下,使用64位浏览器登录VPN,需手工安装64-bit客户端软件后才能启动<br>L3vpn功能。 |                                                     |  |  |  |  |
|----------------------------------------------------------------------------------------------------|-----------------------------------------------------|--|--|--|--|
| 适用于Windows 7、10、11 操作系统<br>(更新至v1.2.19)                                                                                             | 客户端下载 (SHA256)<br>MSI安装包下载<br>(SHA256)<br>使用手册      |  |  |  |  |
| 适用于MacOS操作系统<br>(更新至v1.2.16)<br>注:推荐下载独立客户端,web客户端仅支持浏览器启动                                                                          | 独立客户端下载<br>(SHA256)<br>使用手册<br>web客户端下载<br>(SHA256) |  |  |  |  |
| 适用于CentOS操作系统                                                                                                    | 客户端下载 (SHA256)                                      |  |  |  |  |
| (更新至v1.2.14)                                                                                                    | 使用手册                                                |  |  |  |  |
| 适用于Redhat操作系统                                                                                                    | 客户端下载 (SHA256)                                      |  |  |  |  |
| (更新至v1.2.14)                                                                                                    | 使用手册                                                |  |  |  |  |
| 适用于Ubuntu操作系统                                                                                                    | 客户端下载(SHA256)                                       |  |  |  |  |
| (更新至v1.2.14)                                                                                                    | 使用手册                                                |  |  |  |  |

五、 忘记 VPN 密码处理方式

登录集团统一认证系统 http://bca.baogang.info,进行网络密码修改,具体步骤如下:

| 🖏 统一认证平台                                | 首页 应用                                       | 用户 设备                                           | i 资源 审计             |                                                                     | 怎好.               | 移助(                    |
|-----------------------------------------|---------------------------------------------|-------------------------------------------------|---------------------|---------------------------------------------------------------------|-------------------|------------------------|
|                                         | 审批 待办                                       |                                                 |                     |                                                                     |                   | <ol> <li>更多</li> </ol> |
| 安全防护                                    | 事件号                                         | 流程                                              | 申请人                 | 申请时间                                                                | 事由                | 操作                     |
| 全全手机 通行证续期     通行     记录                | 授权申请                                        |                                                 |                     |                                                                     | 入职服务              | 5 統─报修                 |
| 密码修改                                    | 网络服务 应                                      | 用账号 集中授                                         | 权                   | Manuary and Strangers and                                           |                   |                        |
| ■ ○ ○ ○ ○ ○ ○ ○ ○ ○ ○ ○ ○ ○ ○ ○ ○ ○ ○ ○ | <ul> <li>■ 通行证注册</li> <li>■ CA证书</li> </ul> | <ul> <li>III 网络准入</li> <li>III MAC绑定</li> </ul> | ■ VPN申请<br>■ 信息资产登记 | <ul> <li>邮箱申请</li> <li>邮箱恢复</li> <li>邮箱恢复</li> <li>vpn恢复</li> </ul> | ■ 云盘申请<br>■ 通行证审计 |                        |

| ♥ 网络账号 > UMUS0301 |               |             |              |             |      | •                    |
|-------------------|---------------|-------------|--------------|-------------|------|----------------------|
| 查询条件              |               |             |              |             |      | 57 A                 |
| 账户 i              | 请输入VPN/WIFI账户 | 区域名称        | 请输入区域名称      |             |      | 查询                   |
| 网络账号              |               |             |              |             |      | 53 🖂                 |
|                   |               |             |              |             |      | () 10 - 魚/页 1 修改密码 章 |
| 定                 | 通行证           | 姓名          | *网络账户        |             | 类型   | 区域名称                 |
|                   | Ξ.            | 20          |              |             | MIFI | 宝信友道路阿珞接人            |
| 修改審码              |               |             |              |             |      | <b>₹</b>             |
| 1.个人身份认证          | 2.用户密码修改      | 3.完成        |              |             |      | $\smile$             |
|                   | 宝武通行证         |             |              |             |      |                      |
|                   | 密码            | 请输入通行证应用密码  | 提示: 请输入通行证   | 正应用密码       |      |                      |
|                   | 验证码           | 请输入验证码      | 7X ub 看不清?   | 换一张         |      |                      |
| 修改案码              |               |             |              |             |      |                      |
| 1.个人身份认证          | 2.用户密码修改      | 3.完成        |              |             |      |                      |
|                   | VPN           | <del></del> |              |             |      |                      |
|                   | 用户的           | 18 🦲        |              |             |      |                      |
|                   | का र          |             |              | 田<br>中<br>田 | 98   |                      |
|                   | <b>屋</b> 復3   |             |              |             |      |                      |
|                   |               | 提示。应用密码、网络  | 德伯和邮箱案仍不可相同! |             |      |                      |

六、 WIN7 等老操作系统问题解决方案

如 WIN7 等老操作系统安装客户端后,点击连接,无法正常接入 VPN。 请尝试使用以下方法:

1、点击浏览器右键,以管理员身份运行后,按正常操作使用 VPN。

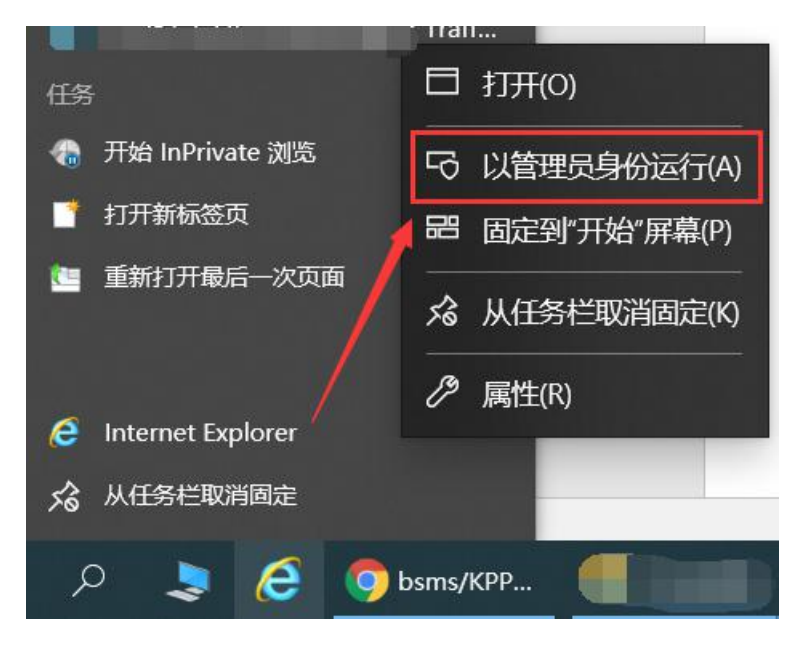

2、如按照第一步仍无法正常使用 VPN,请卸载已安装的 MotionPro

客户端,重新安装低版本的客户端

(MotionProSetup\_v1.2.8.zip), 低版本的客户端下载链接见 VPN 主页面。

| BAOWU | 宝武集团 VPN 网络                                                                                                    | n | × |
|-------|----------------------------------------------------------------------------------------------------|---|---|
|       | <ul> <li>◇ 安全指引</li> <li>金武VPN是宝武集团专用网络的延伸,使用者需遵守宝武网络安全管理的相关规定,<br/>做好计算机安全防护,妥善保管帐号及密码,在安全工作环境下合规使用。         <ol> <li>《佛登录:使用中国宝武APP,前往"服务"&gt;*宝武令牌"获取宝武令牌</li> <li>级信登录:使用通行证注册的手机</li> <li>◇ 左载</li> <li>* 宝武VPN使用指索</li> <li>* 全式VPN使用指索</li> <li>* 全式VPN使用指索</li> <li>* 全式VPN使用指索</li> <li>* 他ontionPro 客户端(win7活用)</li> </ol> </li> <li>* 宝武や博通过中国宝武APP获取,如未安装,请通过手机扫描二维码</li> <li>使用微信、QQ不能直接下数的用户,请用手机划览器扫码下载,您也可以打开手机测览器动间mobile.basates.com,味下氣中國宝武APP,</li> </ul> |   |   |
| 88    | $\oplus$ $\bigcirc$ $\square$ $\square$ $\checkmark$ $\checkmark$                                                                                                    |   |   |

七、 苹果 MacOS 等操作系统终端解决方案

 先从<u>https://client.arraynetworks.com.cn:8080</u>下载安装针对 MacOS 可用的客户端,下载完成后安装,安装方法可参考下载页面的 使用手册:

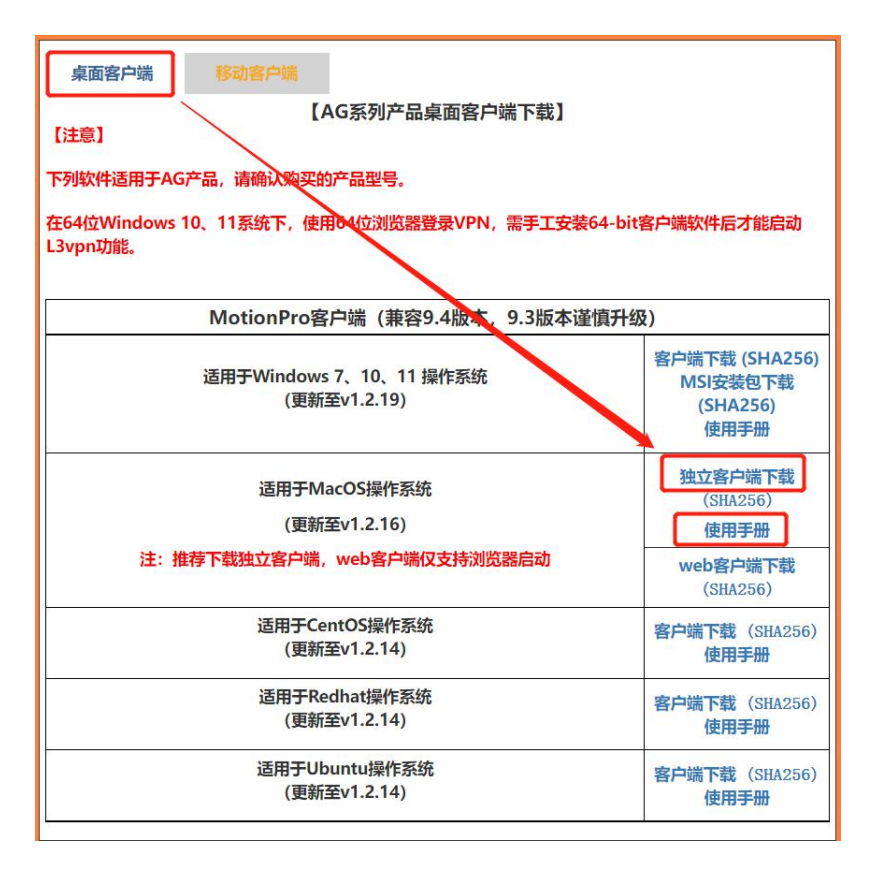

2、安装完成后,点击 MontionPro运行程序,点击右上角添加站点, 依次如图输入站点名,主机,用户名(VPN账号);高级设置中认证 类型选择 SMS;配置完毕后,点击保存;

| 000         |                                   | MotionPro                                                                                      |
|-------------|-----------------------------------|------------------------------------------------------------------------------------------------|
| <b>文迎使用</b> | 目MotionPro!                       | + 添加站点                                                                                         |
| 站点名         | • • •                             | 11 配置文件 最优站点                                                                                   |
|             | <ul> <li>✓ 基本</li> <li></li></ul> | ♥ vpnsms.baosteel.com<br>♥ vpnsms.baosteel.com<br>♥ 個<br>● ● ● ● ● ● ● ● ● ● ● ● ● ● ● ● ● ● ● |
|             |                                   | 保存 取消                                                                                          |

3、站点添加完毕后,运行 MotionPro 客户端,双机已添加的站点,

在密码处输入手机上获取的6位短信验证码(短信验证码需先用浏览 器登录 VPN 短信站点获取),点击登录;

| 0 😐 🔍                            |                    | MotionPro |        |
|----------------------------------|--------------------|-----------|--------|
| 欢迎使用MotionPro!                   |                    |           | + 添加站点 |
| 站点名 3<br>⑦ vpnsms.baosteel.com 1 |                    | 登录        | 最优站点   |
|                                  | 用户名                | 1         |        |
|                                  | 密码(ZS_ldap_server) | 🔒 密码      |        |
|                                  |                    | □ 保存凭证    |        |
|                                  | 登录                 | 取消        |        |
|                                  |                    |           |        |
|                                  |                    |           |        |
|                                  |                    | 正在连接      |        |

4、客户端页面显示已连接则表明 VPN 已登录成功,这时已可正常使 用宝武 VPN。

| •••                   | MotionPro           |     |        |  |  |  |
|-----------------------|---------------------|-----|--------|--|--|--|
| 安全隧道                  |                     |     | C 25 # |  |  |  |
| 站点名                   | 站点地址                | 状态  | 最优站点   |  |  |  |
| 🛃 vpnsms.baosteel.com | vpnsms.baosteel.com | 已连接 |        |  |  |  |
|                       |                     |     |        |  |  |  |
|                       |                     |     |        |  |  |  |
|                       |                     |     |        |  |  |  |
|                       |                     |     |        |  |  |  |
|                       |                     |     |        |  |  |  |
|                       |                     |     |        |  |  |  |
|                       |                     |     |        |  |  |  |
|                       |                     |     |        |  |  |  |
|                       |                     |     |        |  |  |  |
|                       |                     |     |        |  |  |  |
|                       |                     |     |        |  |  |  |
| 已连接 IP. 时长: (23秒)     |                     |     |        |  |  |  |